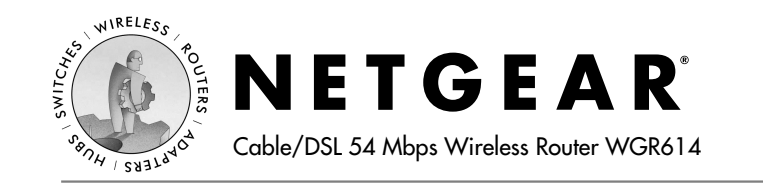

インストール・ガイド

### はじめに

インストールを始める前に、プロバイダーから提供された設定情報をお手元に用 意してください。インストールには、*WGR614 GearBox*™ *CD* にある Install Assistant を利用することもできます。

## 1 ルータの接続

- a. コンピュータとケーブル/ DSL モデムの電源を切ってください。
- b. ケーブル/DSLモデムに接続しているコンピュータ(A)から Ethernet ケーブルを外します。

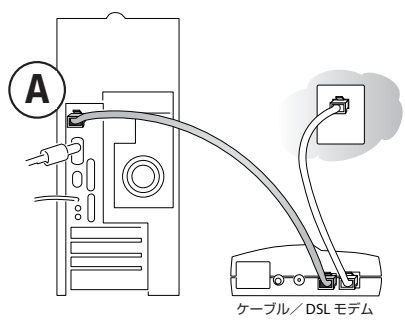

c. ケーブル/ DSL モデムからの Ethernet ケーブルを WGR614 の インターネット・ポート (A) に接続します。

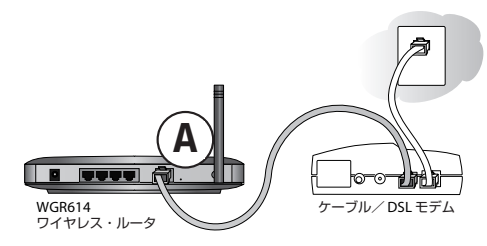

d. ルータのローカル・ポート (B) に接続した Ethernet ケーブルを コンピュータに接続します。

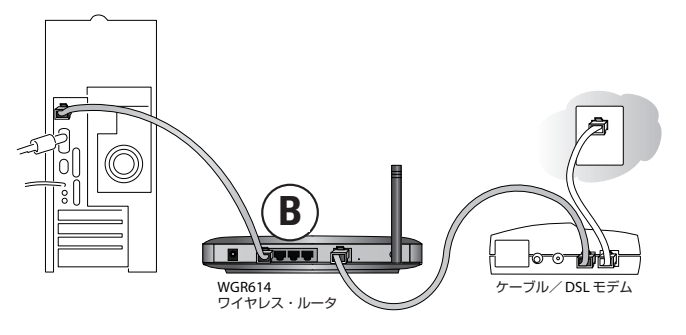

- e. ケーブル/DSL モデムの電源を入れ、動作可能な状態になるまで待ちます。
- f. 次にコンピュータの電源を入れます。インターネット接続のためにソフトウェアを実行しログインしている場合は、そのソフトウェアは実行しないでください。そのソフトウェアが自動的に開始した場合はキャンセルしてください。
- g. 次のことを確認してください。
  - **し** ルータの電源を入れると Power LED が点灯する。
  - 4 コンピュータが接続されたローカル・ポートの LED が点灯する。

 Internet LED が点灯し、ケーブル/ DSL モデムへのリンクが 確立している。

**注**:設置場所や伝送距離に関するガイドライン、ワイヤレス設定の詳細 については、*WGR614 GearBox CD* にある *Reference Manual* を参照して ください。

# **2** ルータへのログイン

注: ルータへ接続するために、お使いのコンピュータは DHCP で IP アドレス を自動的に取得するように設定してください。設定方法については、*WGR614 GearBox CD* にある *Reference Manual* の Appendix C を参照してください。

a. Internet Explorer または Netscape® Navigator のアドレス・フィールドに http://192.168.0.1 と入力してルータに接続します。

Nhttp://192.168.0.1

b. 不正アクセスから保護するため、ルータにはユーザ名とパスワードが設 定されています。入力要求があった場合は、小文字でユーザ名に "admin"、パスワードに"password"と入力します。

**注**:ここでのユーザ名とパスワードは、インターネットにログインする 際のユーザ名やパスワードではありません。

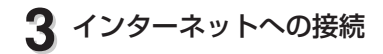

Smart Wizard

| The Smart Wizard Can Dete<br>You Have. | ect The Type Of Internet Connection That |
|----------------------------------------|------------------------------------------|
| Do You Want The Smart Wi<br>Type Now?  | zard To Try And Detect The Connection    |
| Yes.                                   |                                          |
| C No. I Want To Configure              | The Router Myself.                       |

- a. これでルータに接続できました。上のようなメニューが表示されない場 合は、メイン・メニューの左上にある Setup Wizard クリックします。
- b. [Next] をクリックし、Setup Wizard の手順に従ってルータの設定を入力 していきます。
- c. Setup Wizard の終わりに Test ボタンをクリックしてインターネット接続を確認してください。

注:ルータに接続できない場合は、*WGR614 GearBox CD* にある *Reference Manual* "Chapter 7 Troubleshooting"の"Basic Functioning" を参照してください。

# テクニカル・サポート

NETGEAR 製品のインストール、設定、または使用に関するご質問や問題については、お買い求めになった販売店へご相談ください。もしくは、下記の NET-GEAR カスタマ・サポートまでご連絡ください。

本製品の無償保証期間は3年間です。保証は、センドバック、ユニット交換での 対応となります。無償保証を受けるためにはユーザ登録が必要です。ユーザ登録 をするには、http://www.netgearinc.co.jp にアクセスしてください。

#### NETGEAR カスタマ・サポート

電話: 0053-1790011 (03-5207-7230)

受付時間: 平日 9:00 ~ 17:00

E-mail : netgear.support@netgearinc.co.jp

©2003 NETGEAR, Inc. NETGEAR、NETGEAR ロゴ、Gear Guy、Everybody's connecting は、米国およびその他の国における NETGEAR, Inc. の商標または登録商標です。 Microsoft、および Windows は、米国およびその他の国における Microsoft Corporation の 登録商標です。その他のブランド名および製品名は、それぞれの所有者の商標または登録 商標です。記載内容は、予告なしに変更されることがあります。All rights reserved.

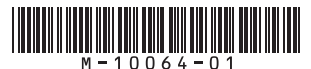

March 2003